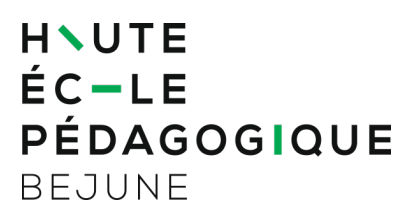

## Supprimer le certificat Eduroam d'une autre HE sur un Mac

## 1. Suppression du réseau

Cliquez sur l'icône WiFi, puis sélectionner Préférences Réseau

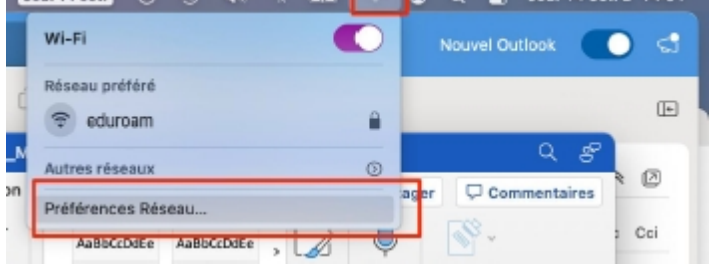

Cliquer ensuite Se déconnecter du profil 802.1X. Cliquer ensuite sur Avancé...

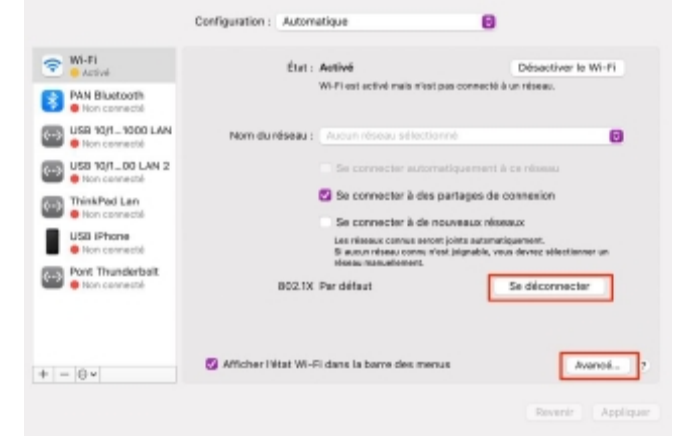

Dans l'onglet Wi-Fi, sélectionner le réseau eduroam, cliquer sur - pour le supprimer.

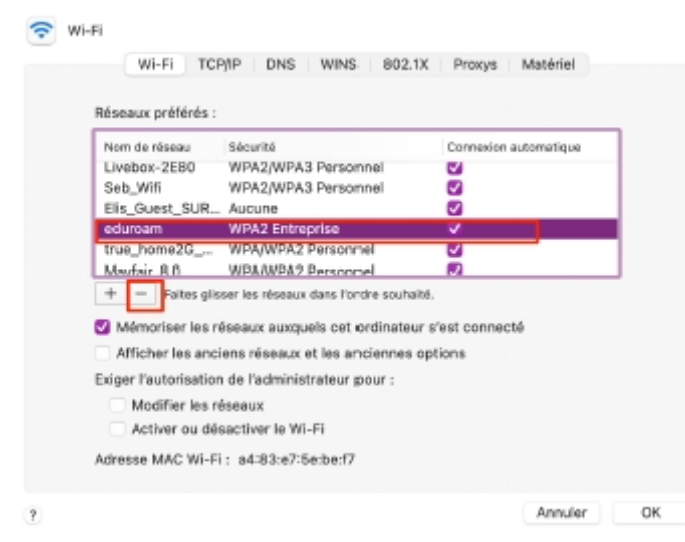

Cliquer sur l'onglet 802.1X, vérifier qu'aucun profil eduroam n'est renseigné, sinon le supprimer (voir chapitre suivant). Puis valider en cliquant OK

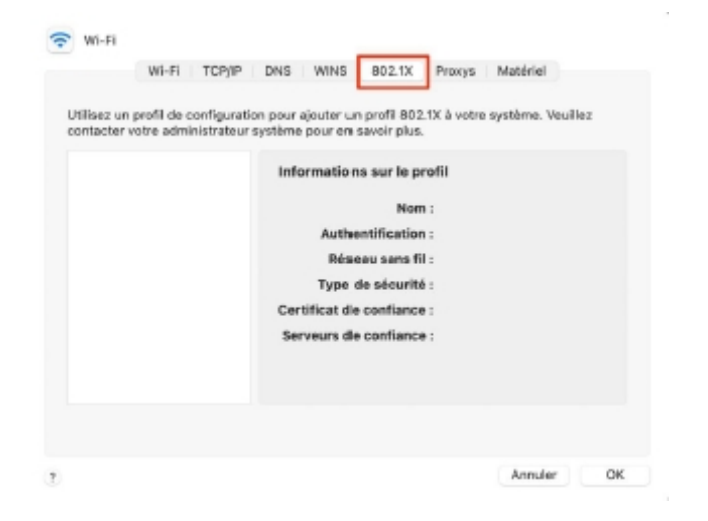

## 2. Suppression du profil

Dans l'onglet « Profils » présent dans « Préférences Systèmes » de votre Mac, si vous avez un/des profils wifi « eduroam » présents comme dans l'image ci-dessous, sélectionner chacun des profils téléchargés et cliquer sur – pour le.s supprimer.

| ildcharplia                       | eduroare*                                                               | (here ) (hereby                                                                                                |
|-----------------------------------|-------------------------------------------------------------------------|----------------------------------------------------------------------------------------------------|
| eduroan/P<br>2 régispes           | CentraleSupdiec World a                                                 | gover means.                                                                                                   |
| Basteur<br>edurcen#<br>birlichgen | Description Prefit d<br>Central<br>edutos<br>Tignel GEANT               | e configuration réseau "Eduroam<br>«Supéles" de "CentraleSupéles" - fourni par<br>M <sup>4</sup><br>Venesiging |
| aprevision menand                 | Tege 19 5001                                                            | 2022 8 10:22                                                                                                   |
| Dativité 1208/2008                | Migleyer Certific<br>USER's<br>Certific<br>Sector<br>Phiseur<br>educato | ar<br>ni BBA Certification Authority<br>M<br>ESA Granitation Validation Secure Server CA<br>1994-PI            |
|                                   | INFINIA .                                                               |                                                                                                    |
|                                   | Certificats (2)                                                         |                                                                                                    |
| -                                 | Description Fouris                                                      | seur d'Identité AC # 1 (Racine)                                                                                |